## Access Previous Submissions for Hospitality Work Experience Verification

- 1. Click on the provided <u>link</u>
- 2. Enter your student email account (Eg: FirstLast@my.unt.edu) to the Email or Phone field

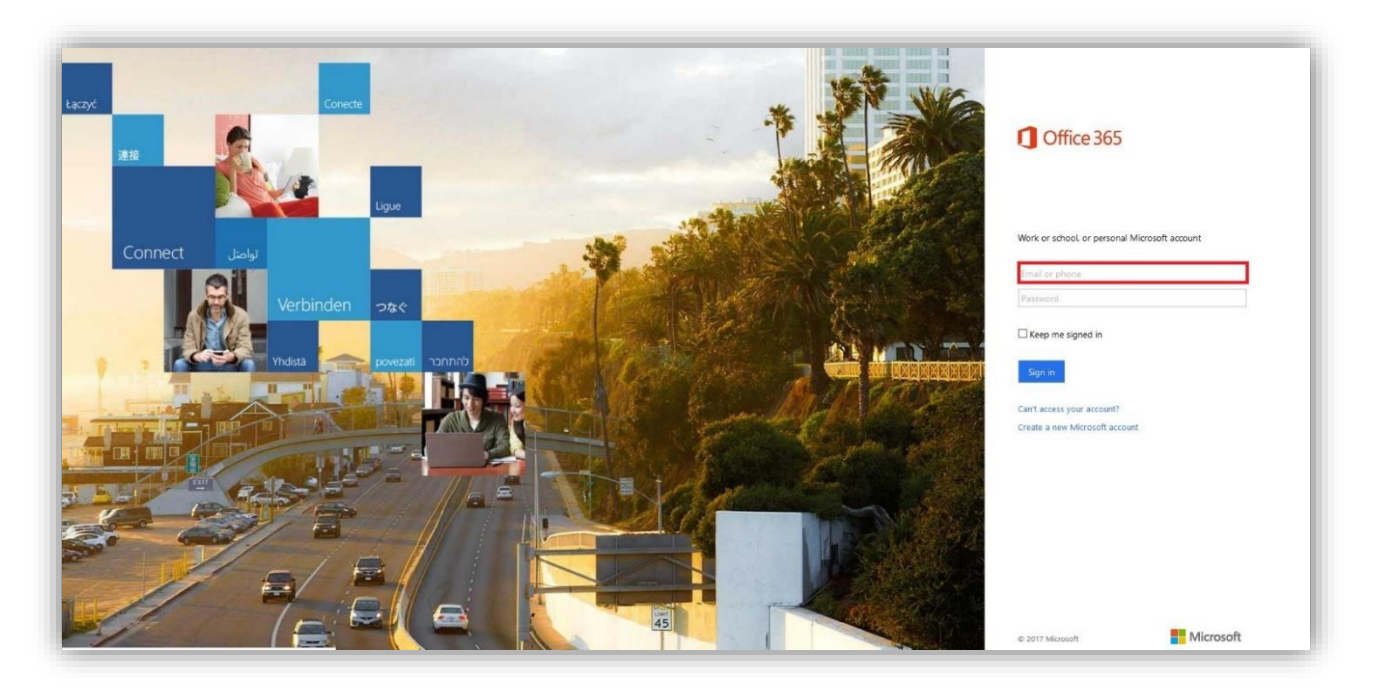

3. After entering your student email account, you will be redirected to UNT site to authenticate your password

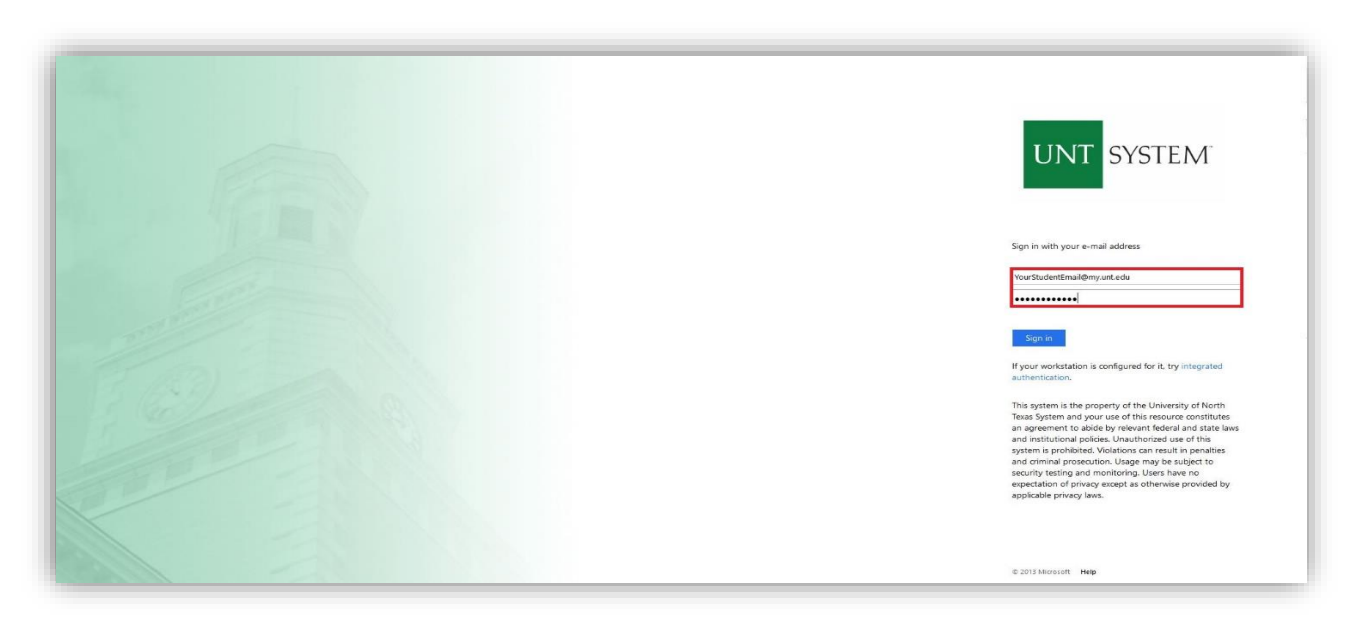

4. You will be able to see your already submitted items (if any). Please do not forget to **Sign Out** from Office 365 when you are done reviewing your submission(s).

| iii Office 365                                                 | SharePoint                                                   |                  |                           |                                                                  | A O ? Your Acco | unt 🕗 |
|----------------------------------------------------------------|--------------------------------------------------------------|------------------|---------------------------|------------------------------------------------------------------|-----------------|-------|
| <ul> <li>✓ Search</li> <li>Hospitality Work Experien</li></ul> | HW Hospitality Work Experience                               | e                |                           | ☆ Not following 년 Share                                          | My accounts     | x     |
|                                                                | + New 🕼 Export to Excel 🛛 e <sup>re</sup> Flow 🗸 🌼 PowerApps | v                |                           | $\equiv$ All Items $\lor$ $\nabla$ $\bigcirc$                    |                 |       |
|                                                                | Hospitality Work Experience Verification Form                |                  |                           | My profile                                                       |                 |       |
|                                                                | Last Name 😒                                                  | First Name 🖂 Stu | udent ID # 🗸 Your Email 🗸 | Telephone Number (Inclus: Expected Graduation Date: Name of Comp | My account      | _     |
|                                                                | Your submitted items                                         |                  |                           |                                                                  |                 |       |
|                                                                |                                                              |                  |                           |                                                                  |                 |       |
|                                                                |                                                              |                  |                           |                                                                  |                 |       |
|                                                                |                                                              |                  |                           |                                                                  |                 |       |